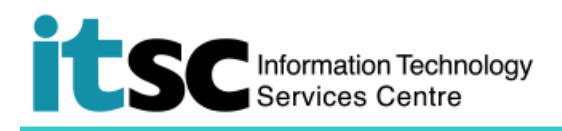

# Define Email Alias/ Address

CUHK staff and students can define their own email address, which is called email alias.

#### **Table of Contents**

| Α. | Define Email Alias/ Address - for Staff                                       | . 2 |
|----|-------------------------------------------------------------------------------|-----|
| в. | Define Email Alias/ Address - for Department / Project / Student Organization | . 4 |
| C. | Define Email Alias/ Address - for Students                                    | . 5 |

For enquiries, please contact ITSC

- Hotline: 3943 8845 (during office hours)
- Online Service Desk: <u>http://servicedesk.itsc.cuhk.edu.hk</u>

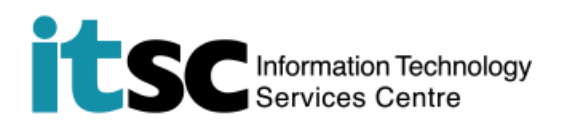

### A. Define Email Alias/ Address - for Staff

| 1. After connecting to Campus                      | My E-mail Alias and E-mail Address |                                                                                       | 1                                                                                       |                                     |
|----------------------------------------------------|------------------------------------|---------------------------------------------------------------------------------------|-----------------------------------------------------------------------------------------|-------------------------------------|
| Network OR <u>CUHK VPN</u> , go to                 |                                    |                                                                                       |                                                                                         |                                     |
| https://cai.itsc.cuhk.edu.hk/                      | Login ID                           |                                                                                       |                                                                                         |                                     |
| <u>alias/</u> .                                    | Onepass (CWEM)<br>Password         |                                                                                       |                                                                                         |                                     |
| Log in with your Staff ID and<br>OnePass Password. | Verification Code                  | Generate New Image                                                                    |                                                                                         |                                     |
| 2. On the page, you can                            | New Email Address                  | A standard email address* is alias@cuhk.edu.h                                         | k in which alias is defined by                                                          |                                     |
| a. Find your default email                         | (allas@cunk.edu.nk)                | <preferred name=""><initial and="" first="" m<="" of="" pre=""></initial></preferred> | iddle names**> <last name=""><numb< td=""><td>er***&gt;@cuhk.edu.hk</td></numb<></last> | er***>@cuhk.edu.hk                  |
| address;                                           | to change your email alias.        | *Check University Standard Email Address                                              |                                                                                         | 20                                  |
| b. Enter your preferred email                      | change it again.                   | **Optional, up to three characters of any letters, i                                  | numbers and special characters including d                                              | ot (.) or hypen (-)                 |
| CUHK staff)                                        |                                    | optional, up to 5 digits (0-9)                                                        |                                                                                         |                                     |
|                                                    |                                    | [optional] Initial names                                                              | [optional] Number                                                                       | @cuhk.edu.hk                        |
| Click Submit Modification.                         |                                    | Your new email alias, highlighted in blue below,                                      | should be in 4 - 32 characters. It CANNO                                                | T contain Staff ID or Computing ID. |
|                                                    |                                    | @cuhk.edu.hk                                                                          |                                                                                         |                                     |
| Once decided, you cannot change                    |                                    |                                                                                       |                                                                                         |                                     |
| the email alias again.                             |                                    |                                                                                       |                                                                                         |                                     |

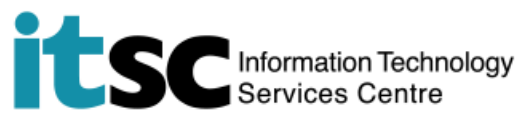

After a successful submission, the new email address will be effective online in 30 minutes and effective across Office 365 in 24 hours. It will also be your new login ID at <u>CUHK Login Page</u> and Office 365 services in 30 minutes.

Your old email address will then become invalid.

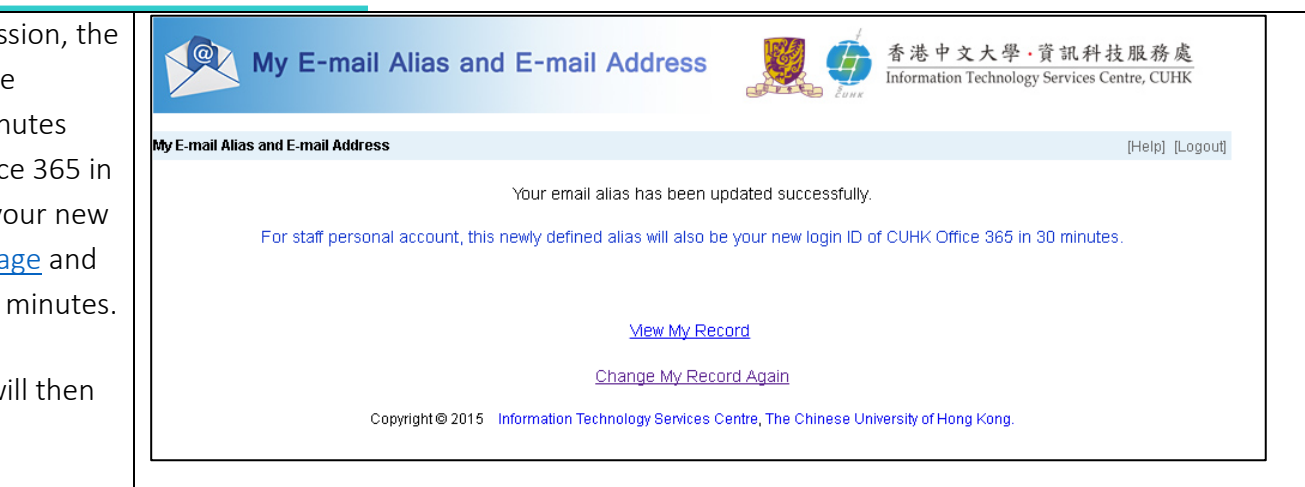

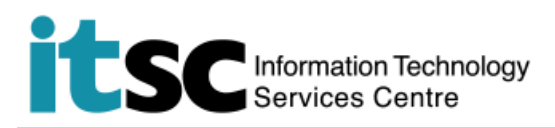

## B. Define Email Alias/ Address - for Department / Project / Student Organization

| 1. | After connecting to Campus                                                                                                    | My E-mail Alias and E-mail Address                                                                                                    | [Help]                                                                                                    |
|----|----------------------------------------------------------------------------------------------------|----------------------------------------------------------------------------------------------------|----------------------------------------------------------------------------------------------------|
|    | Network OR <u>CUHK VPN</u> , go to <u>https://cai.itsc.cuhk.edu.hk/alias/</u> .                                                                                                    | Login ID Onepass (CWEM) Password Vorification Code                                                                                                    |                                                                                                    |
|    | Log in with the Computing ID (e.g. b123456) and OnePass Password.                                                                                                    | Generate New Image                                                                                                    |                                                                                                    |
|    |                                                                                                    | (CADS Reference Number: 065)                                                                                                    |                                                                                                    |
| 2. | Enter your preferred email                                                                                                    | Email Address                                                                                                    | @cuhk.edu.hk                                                                                                    |
|    | address in the text box. Click                                                                                                    | (Allas@cunk.edu.nk)                                                                                                    | (in 4 - 32 characters, CANNOT contain University ID or Computing ID)                                                                                                    |
|    | Submit Modification                                                                                                    |                                                                                                    |                                                                                                    |
|    | Submit Modification.                                                                                                    |                                                                                                    |                                                                                                    |
|    | Submit Modification.                                                                                                    |                                                                                                    |                                                                                                    |
| 3. | After a successful submission, the n                                                                                                    | ew email address will be effectiv                                                                                                    | ve online in an hour and effective across Office 365 in 24 hours.                                                                                                    |
| 3. | After a successful submission, the n • For email address in the format                                                                                                    | ew email address will be effective<br>of alias@cuhk.edu.hk (i.e. Acco                                                                                                    | ve online in an hour and effective across Office 365 in 24 hours.                                                                                                    |
| 3. | <ul> <li>After a successful submission, the n</li> <li>For email address in the format<br/>The new email address will also</li> </ul>                                                                                                    | ew email address will be effective<br>of <u>alias@cuhk.edu.hk</u> (i.e. Acco<br>be your new login ID at <u>CUHK L</u>                                                                                                    | ve online in an hour and effective across Office 365 in 24 hours.<br>unt in Staff Cloud)<br>ogin Page and Office 365 services in 30 minutes. Your old email                                                                                                    |
| 3. | <ul> <li>After a successful submission, the n</li> <li>For email address in the format<br/>The new email address will also<br/>address will then become invali</li> </ul>                                                                                                    | new email address will be effective<br>tof <u>alias@cuhk.edu.hk</u> (i.e. Acco<br>be your new login ID at <u>CUHK Lo</u><br>d.                                                                                                    | ve online in an hour and effective across Office 365 in 24 hours.<br>unt in Staff Cloud)<br>ogin Page and Office 365 services in 30 minutes. Your old email                                                                                                    |
| 3. | <ul> <li>After a successful submission, the n</li> <li>For email address in the format<br/>The new email address will also<br/>address will then become invali</li> <li>For email address in the format</li> </ul>                                                                                                    | new email address will be effective<br>of <u>alias@cuhk.edu.hk</u> (i.e. Acco<br>be your new login ID at <u>CUHK Le</u><br>d.<br>of <u>xxx@link.cuhk.edu.hk</u> (i.e. Ac                                                                                                    | ve online in an hour and effective across Office 365 in 24 hours.<br>unt in Staff Cloud)<br>ogin Page and Office 365 services in 30 minutes. Your old email<br>count in Student Cloud)                                                                                                    |
| 3. | <ul> <li>After a successful submission, the n</li> <li>For email address in the format<br/>The new email address will also<br/>address will then become invali</li> <li>For email address in the format<br/>The new email address will</li> </ul>                                                                                                    | new email address will be effective<br>of <u>alias@cuhk.edu.hk</u> (i.e. Acco<br>be your new login ID at <u>CUHK L</u><br>d.<br>of <u>xxx@link.cuhk.edu.hk</u> (i.e. Account in addition to a                                                                                         | ve online in an hour and effective across Office 365 in 24 hours.<br>unt in Staff Cloud)<br><u>ogin Page</u> and Office 365 services in 30 minutes. Your old email<br>count in Student Cloud)                                                                                                    |
| 3. | <ul> <li>After a successful submission, the n</li> <li>For email address in the format<br/>The new email address will also<br/>address will then become invali</li> <li>For email address in the format<br/>The new email address will<br/>o Be another email address</li> </ul>                                                                        | ew email address will be effective<br>of <u>alias@cuhk.edu.hk</u> (i.e. Acco<br>be your new login ID at <u>CUHK Le</u><br>d.<br>c of <u>xxx@link.cuhk.edu.hk</u> (i.e. Accoss of the account, in addition to page and Office 365 services will                                        | ve online in an hour and effective across Office 365 in 24 hours.<br>unt in Staff Cloud)<br>ogin Page and Office 365 services in 30 minutes. Your old email<br>count in Student Cloud)<br>the default one i.e. <u>Computing-ID@link.cuhk.edu.hk</u> . However, your<br>still be Computing-ID@link.cuhk.edu.hk                             |
| 3. | <ul> <li>After a successful submission, the n</li> <li>For email address in the format<br/>The new email address will also<br/>address will then become invali</li> <li>For email address in the format<br/>The new email address will</li> <li>Be another email address<br/>login ID at <u>CUHK Login P</u></li> <li>Be shown as your sende</li> </ul> | new email address will be effective<br>to falias@cuhk.edu.hk (i.e. Acco<br>be your new login ID at <u>CUHK Le</u><br>d.<br>to f <u>xxx@link.cuhk.edu.hk</u> (i.e. Acco<br>ss of the account, in addition to<br>page and Office 365 services will<br>er email address which your recip | ve online in an hour and effective across Office 365 in 24 hours.<br>unt in Staff Cloud)<br>ogin Page and Office 365 services in 30 minutes. Your old email<br>count in Student Cloud)<br>the default one i.e. <u>Computing-ID@link.cuhk.edu.hk</u> . However, your<br>still be <u>Computing-ID@link.cuhk.edu.hk</u> .<br>bients can see. |

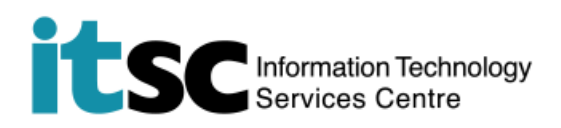

## C. Define Email Alias/ Address - for Students

| 1. After connecting to Campus                             | My E-mail Alias and E-mail Address [Help        |                                                                               | [Help]                                                                   |      |
|-----------------------------------------------------------|-------------------------------------------------|-------------------------------------------------------------------------------|--------------------------------------------------------------------------|------|
| Network OR CUHK VPN, go to                                |                                                 |                                                                               |                                                                          |      |
| https://cai.itsc.cuhk.edu.hk/alias/.                      | Login ID                                        |                                                                               |                                                                          |      |
| Log in with your Student ID and<br>OnePass Password.      | Onepass (CWEM)<br>Password<br>Verification Code | Generate New Image Generate New Image Login CADS (CADS Reference Number: 065) |                                                                          |      |
| 2 On the page                                             | Alias for @Link                                 |                                                                               |                                                                          |      |
| a. Read <i>Guideline for Proper</i>                       | Allas for @Lillk                                | Your e-mail alias must be 4 - 3                                               | 2 characters in length and CANNOT contain Student ID or Computing ID.    |      |
| Selection of E- mail Alias of                             |                                                 | Note: Your alias for @Link cou                                                | uld only be defined once.                                                |      |
| CUHK Webmail and @Link                                    |                                                 | Please read Guideline for Pro                                                 | per Selection of E-mail Alias of CUHK Email Address before your submissi | ion. |
| b. Enter <b>your Alias</b> for @Link                      |                                                 | I confirm the above to be r                                                   | ny <u>permanent</u> alias for @Link.                                     |      |
| (eg: chantaiman)                                          |                                                 |                                                                               |                                                                          |      |
| c. Check <i>I confirm the above to</i>                    |                                                 |                                                                               |                                                                          |      |
| be my permanent alias for                                 |                                                 |                                                                               |                                                                          |      |
| d Click Submit Modification                               |                                                 |                                                                               |                                                                          |      |
|                                                           |                                                 |                                                                               |                                                                          |      |
| Once decided, you cannot change<br>the email alias again. |                                                 |                                                                               |                                                                          |      |

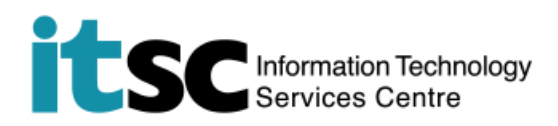

- 3. The new email address
  - o Will be effective in 3 hours
  - o Cannot be further reverted
  - Will be another email address, in addition to the default student email address i.e. Student-ID@link.cuhk.edu.hk. However, your login ID at <u>CUHK Login Page</u> and Office 365 services will still be <u>Student-ID@link.cuhk.edu.hk</u>.
  - o Will be shown as your sender email address which your recipients can see.

Prepared by: User Support Services, Information Technology Services Centre

Last Update: 26 Aug 2020

Copyright © 2020. All Rights Reserved. Information Technology Services Centre,

The Chinese University of Hong Kong